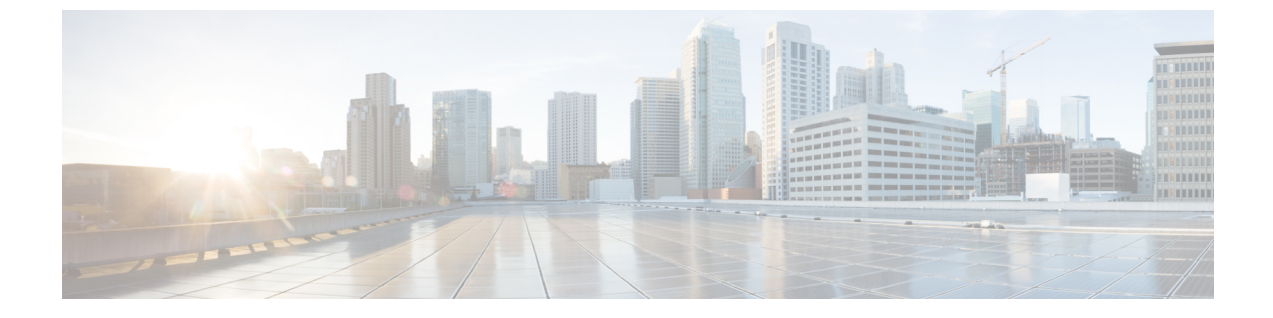

# HyperFlex Data Platform でのスマート ライ センスの設定

- ・スマート ライセンスと HyperFlex (1 ~ ジ)
- スマートライセンスへのクラスタの登録(5ページ)
- •スマートライセンス承認の更新 (7ページ)
- •スマートライセンスからのクラスタの登録解除 (8ページ)

### スマート ライセンスと HyperFlex

#### 概要

シスコスマートソフトウェアライセンシング(スマートライセンス)は新しいインテリジェ ントなソフトウェアライセンス管理ソリューションで、組織全体でライセンスを調達、導入、 管理するなど、時間のかかる手動のライセンスタスクを自動化します。どのようなライセンス をどのように使用しているかを把握できるように、ライセンスの所有権および消費状況を可視 化します。

スマートライセンスにより、会社全体でライセンスがプールされます。サーバベースのライセンスまたはスマートライセンスは、会社が所有する互換性のあるデバイスで使用できるように、デバイスにノードロックされません。仮想アカウントを使用して会社のライセンスと製品インスタンスをたとえば事業部門や製品タイプやITグループ別に論理エンティティに編成すると、仮想アカウント間でデバイスとライセンスを簡単に転送できるようになります。

スマートライセンス機能は、Cisco HyperFlex と統合されており、HX ストレージクラスタを作 成するとすぐに自動的に有効になります。HX ストレージクラスタによるライセンス消費の報 告を開始するには、Cisco スマート アカウントを通じて、そのクラスタを Cisco Smart Software Manager (SSM) に登録する必要があります。スマート アカウントは、会社全体でシスコのソ フトウェアライセンスおよび製品インスタンスを完全に可視化し、それらへのアクセスを制御 するクラウドベースのリポジトリです。登録の有効期間は1年です。

登録すると、スマートアカウント側で HyperFlex を識別し、ライセンスの使用状況を Cisco Smart Software Manager または Smart Software Manager サテライトに報告できます。登録後、 HyperFlex はライセンスの使用状況を現在のライセンス状況とともに、 Cisco Smart Software Manager または Smart Software Manager に報告します。詳細については、以下のライセンスス テータス セクションを参照してください。

HX ストレージ クラスタを登録した後、Cisco Smart Software Manager または Smart Software Manager サテライトに対して HyperFlex を特定するために使われる証明書により通信メッセー ジに署名します。HyperFlex は次の要求を自動的に送信します。

- •6ヵ月ごとの更新登録要求。自動登録更新が行われない場合は、stcli license renew id コマンドを使用して手動で更新します。
- スマートライセンスでは、30日ごとの更新承認要求が必要です。自動承認更新が行われない場合は、stcli license renew auth コマンドを使用して手動で更新します。更新を試みたときに接続が利用できない場合か、更新時間が接続時間帯外である場合にのみ、スマートライセンス承認を手動で更新する必要があります。
- また、更新の承認要求は、ライセンスの消費が変更されるたびに Cisco Smart Software Manager または Smart Software Manager に送信されます。この承認の有効期間は 90 日で す。HyperFlex が 90 日の間に Cisco Smart Software Manager または Smart Software Manager に問い合わせて自身の承認を更新しなかった場合、HyperFlex で消費されているライセン スは回収され、プールに戻されます。

| Registration<br>Status | 説明                                                                                                    | ステータスの確認                                                                                                    | システム機能性                                                                                                    |
|------------------------|----------------------------------------------------------------------------------------------------|----------------------------------------------------------------------------------------------------|----------------------------------------------------------------------------------------------------|
| 評価モード                  | スマートライセンスは有効で<br>すが、HX ストレージクラス<br>タは、90 日間の評価期間およ<br>び Cisco Smart Software<br>Manager または Smart Software<br>Manager に登録されません。                               | ステータスを確認する<br>か、残りの評価期間を<br>確認するには、#stcli<br>license show allを実<br>行します。<br>Result:<br>Mode = Eval &<br>Remaining<br>period(Number of<br>Days:Hours:Minutes) | 特長または機能性に影<br>響はありません。                                                                                        |
| 評価期限切れ                 | スマートライセンスは有効で<br>すが、HX ストレージクラス<br>タは、Cisco Smart Software<br>Manager または Smart Software<br>Manager に登録されません。<br>ライセンスは最初の未確認状<br>態で、コンプライアンス違反<br>とは見なされません。 | ステータスを確認する<br>には、#stcli license<br>show allを実行しま<br>す。<br>Result:<br>Mode = Evaluation<br>Expired                                                            | <ul> <li>特長または機能性に影響はありません。</li> <li>Syslogメッセージの生成します。</li> <li>HX 接続 UI で 評価の期限が切れ<br/>警告を生成します。</li> </ul> |

ライセンス ステータス

| Registration<br>Status | 説明                                                                                                    | ステータスの確認                                                                                         | システム機能性                                                                                                    |
|------------------------|----------------------------------------------------------------------------------------------------|--------------------------------------------------------------------------------------------------|----------------------------------------------------------------------------------------------------|
| コンプライア<br>ンス           | スマート ライセンスは有効<br>で、HX ストレージ クラスタ<br>は、Cisco Smart Software<br>Manager または Smart Software<br>Manager に登録されます。ラ<br>イセンスの消費数は所有数を<br>下回っています。                                                                                                    |                                                                                                  |                                                                                                    |
| コンプライア<br> ンス違反        | <ul> <li>所有している数よりも多いラ<br/>イセンスを消費しています。</li> <li>重要 シスコは、デバイス<br/>が不適合であって<br/>も、お客様のネット<br/>ワークに干渉するこ<br/>ともシャットダウン<br/>することもありませ<br/>ん。</li> <li>初期登録状態でのコンプ<br/>ライアンス違反—スマー<br/>トライセンスは有効で、<br/>HX ストレージクラスタ<br/>は、Cisco Smart Software<br/>Manager または Smart<br/>Software Manager サテライ<br/>トに登録されますが、最<br/>初の登録後には十分なラ<br/>イセンスは有効で、HX<br/>ストレージクラスタは、</li> <li>初期状態後でのコンプラ<br/>イアンス違反 —スマート<br/>ライセンスは有効で、HX<br/>ストレージクラスタは、<br/>Cisco Smart Software<br/>Manager または Smart<br/>Software Manager サテライ<br/>トに登録されますが、十<br/>分なライセンスがありま<br/>せん。</li> </ul> | ステータスを確認する<br>には、#stcli license<br>show allを実行しま<br>す。<br>Result:<br>Mode = Out of<br>Compliance | <ul> <li>特長または機能性に影響はありません。</li> <li>Syslog メッセージの生成します。</li> <li>クラスタレベルでHX 接続 UI にコンプライアンス違反 警告を生成します。</li> </ul> |

I

| Registration<br>Status                   | 説明                                                                                                    | ステータスの確認                                                                                                 | システム機能性                                                                                                    |
|------------------------------------------|----------------------------------------------------------------------------------------------------|----------------------------------------------------------------------------------------------------|----------------------------------------------------------------------------------------------------|
| 認証が期限切れ                                  | スマート ライセンスは有効<br>で、HX ストレージ クラスタ<br>は、Cisco Smart Software<br>Manager または Smart Software<br>Manager サテライトに登録さ<br>れますが、90 日以上 Cisco<br>Smart Software Manager または<br>Smart Software Manager サテラ<br>イトと通信することはありま<br>せん。 | ステータスを確認する<br>には、#stcli license<br>show status を実行し<br>ます。<br>Result:<br>Mode = Authorization<br>Expired | 特長または機能性に影<br>響はありません。<br>・Syslogメッセージ<br>の生成します。<br>・HX 接続のイベン<br>トまたはアラーム<br>はありません。<br>・Cisco Smart<br>Software Manager<br>ポータルでは、フ<br>ラグと通知が表示<br>されます。 |
| エクスポート<br>コントロル<br>フラッ可しな<br>い」に設定す<br>る | スマート ライセンスは有効<br>で、HX ストレージ クラスタ<br>は、Cisco Smart Software<br>Manager または Smart Software<br>Manager サテライトに登録さ<br>れますが、エクスポートコン<br>トロールを使用するために登<br>録することはできません。                                                        |                                                                                                    | <ul> <li>動作は Cisco Smart</li> <li>Software Manager サーバによってほとんどコントロールされています。</li> <li>(注) このステータスは、HX ストレージクラスタに</li> <li>制限機能が含まれている場合にのみ適用されます。</li> </ul> |

| Registration<br>Status            | 説明                                                                                                    | ステータスの確認                                                                                                    | システム機能性                                                                                                    |
|-----------------------------------|----------------------------------------------------------------------------------------------------|----------------------------------------------------------------------------------------------------|----------------------------------------------------------------------------------------------------|
| <b>ID</b> 証明書の有<br>効期限が切れ<br>ています | スマート ライセンスは有効<br>で、HX ストレージクラスタ<br>は、Cisco Smart Software<br>Manager または Smart Software<br>Manager サテライトに登録さ<br>れますが、ID 証明書は6か月<br>以上更新されていません。ラ<br>イセンスは不特定未確認状態<br>で、コンプライアンス違反と<br>見なされます。 | ステータスを確認する<br>には、#stcli license<br>show status を実行し<br>ます。<br>Result:<br>Mode: ID Certificate<br>Expired<br>すべての条件を消去し<br>コンプライアンスス<br>テータス に戻るに<br>は、次のコマンドを実<br>行します。<br>#stcli license renew<br><auth>/<id></id></auth> | <ul> <li>Syslog メッセージ<br/>の生成します。</li> <li>HX 接続のイベン<br/>トまたはアラーム<br/>はありません。</li> <li>Cisco Smart<br/>Software Manager<br/>ポータルでは、フ<br/>ラグと通知が表示<br/>されます。</li> </ul> |

#### スマート ライセンスと Smart Software Manager サテライト

インターネット接続を使用してインストール済みベースを管理しないようにするか、それが許 可されていない場合は、Smart Software Manager サテライトをオンプレミスでインストールし、 Cisco Smart Software Manager のサブセットを使用してライセンスをローカルに管理できます。 Smart Software Manager サテライトのダウンロード. HyperFlex 用に Smart Software Manager サテ ライトを設定するには、HX Data Platform CLI から次のコマンドを実行します。

```
stcli services sch set --portal-url
http://<satellite-host>/Transportgateway/services/DeviceRequestHandler --email
<user-email-address>
```

Smart Software Manager サテライトを Cisco Smart Software Manager に登録およびし、完全に機能した後、30日おきに Cisco Smart Software Manager を同期する必要があります。同期には次の2つのオプションがあります。

- ネットワークが接続されているときのオンデマンドまたはスケジュール済み同期。
- ライセンスファイルをダウンロードおよびアップロードして手動で同期します。

### スマート ライセンスへのクラスタの登録

スマートライセンスは自動的にHXストレージクラスタと統合し、デフォルトでは有効です。 スマート ライセンスはインストールしません。HX ストレージ クラスタはスマート ライセン スでは登録されておらず、90 日間評価モードです。90 日以内に、HX ストレージ クラスタを 登録して機能をすべて使用する必要があります。

```
♪
```

注目 Smart Software Manager サテライトともに HyperFlex クラスタを登録する前に、プロキシが設定 されていないことを確認します。プロキシが設定されている場合は、Smart Software Manager サテライトとともにクラスタを登録する前にプロキシを削除します。

#### 始める前に

- HX ストレージ クラスタが HyperFlex Data Platform 2.5(1a)移行を実行していることを確認します。
- スマートライセンスの使用を開始する前には、Ciscoスマートアカウントを持っている必要があります。スマートアカウントは発注時に作成(または選択)できます。または長期ではスマートアカウントを発注外で作成して、新規または既存のライセンスを追加することもできます。

スマートアカウントを作成するには、[Cisco Software Central] > [Request a Smart Account] (https://webapps.cisco.com/software/company/smartaccounts/home?route=module/accountcreation) を参照してください。

ステップ1 コントローラ VM にログインします。

**ステップ2** スマート ライセンス モードで HX ストレージ クラスタを確認します。

#### # stcli license show status

フィードバックには [Smart Licensing is ENABLED]、[Status: UNREGISTERED] と表示され、90日の評価期間の残り時間(日、時、分、秒)が表示されます。スマート ライセンスの評価期間は、HX ストレージクラスタでライセンス機能を使用し始めたときに開始され、更新はできません。評価期間の期限が切れた後に、スマート エージェントは通知を送信します。

**ステップ3**使用するバージョンに応じて、ソフトウェアマネージャにログインします。

| オプション                            | 説明                                                                                                    |
|----------------------------------|----------------------------------------------------------------------------------------------------|
| Cisco Smart Software Manager     | [Cisco Software Central] (https://software.cisco.com/) に移動し、スマート<br>アカウントにログインします。[ライセンス] ウィンドウで、[スマート<br>ソフトウェア ライセンシング]をクリックします。[Inventory] をクリッ<br>クします。 |
| Smart Software Manager サテライ<br>ト | https:// <ip address="" of="" satellite="" the="">:8443にアクセスし、<br/>管理者のクレデンシャルを使用してサテライトにログインします。</ip>                                                      |

- ステップ4 HX ストレージ クラスタを登録するバーチャル アカウントから、[General] をクリックして、[New Token] をクリックします。
- ステップ5 [Create Registration Token] ダイアログボックスで、次を実行して、[Create Token] をクリックします。
  - ・トークンの簡潔な [Description] を追加します。
  - ・トークンをアクティブであり他の製品で使用できるようにする日数を入力します。最大=365日

• [Allow export-controlled functionality on the products registered with this token] をオンにします。

- ステップ6 [New ID Token] 行から、[Actions] ドロップダウン リストをクリックし、[Copy] をクリックします。
- ステップ1 コントローラ VM にログインします。
- **ステップ8** HX ストレージクラスタを登録します。 *idtoken-string* は、Cisco Smart Software Manager または Smart Software Manager サテライトからの [新規 ID トークン] です。

# stcli license register --idtoken idtoken-string

ステップ9 HX ストレージ クラスタが登録されていることを確認します。

#### # stcli license show summary

別の方法として、HX ストレージクラスタが登録されていることは、[Cisco Smart Software Manager]>[イ ンベントリ]>[製品インスタンス] で確認できます。

例:

```
root@SpringpathController80IW1HJOKW:~# stcli license show summary
```

```
Smart Licensing is ENABLED
```

```
Registration:
Status: REGISTERED
Smart Account: Corp X HyperFlex License
Virtual Account: west-region
Last Renewal Attempt: None
Next Renewal Attempt: Aug 1 17:47:06 2017 PDT
License Authorization:
```

```
Status: AUTHORIZED
Last Communication Attempt: SUCCEEDED
Next Communication Attempt: Mar 4 16:47:11 2017 PST
```

```
License Usage:
License Entitlement Tag
Count Status
```

Cisco Vendor String XYZ regid.2016-11.com.cisco.HX-SP-DP-S001,1.0 1c06ca12-18f2-47bd-bcea-518ab1fd4520 3 InCompliance

### スマート ライセンス承認の更新

#### 始める前に

- ・HXストレージクラスタがスマートライセンスに次のコマンドを使用して登録されている ことを確認します。
  - # stcli license show status

**ステップ1** コントローラ VM にログインします。

**ステップ2**次のコマンドを使用してスマートライセンス承認を更新します。

# stcli license renew id

# stcli license renew auth

ステップ3 HX ストレージ クラスタが更新され、承認されていることを確認します。

# stcli license show summary

## スマート ライセンスからのクラスタの登録解除

ライセンスを解放してプールに戻して別の HX ストレージクラスタで使用されるようにする か、または Cisco Smart Software Manager の登録を削除する場合(たとえばクラスタをデコミッ ションする場合)には、HX ストレージクラスタを登録解除します。HX ストレージクラスタ を登録解除すると、HyperFlex は評価期間が残っていれば評価モードで実行します。そうでな い場合は、HyperFlex は評価の有効期限切れの状態になります。

スマートエージェントはライセンスクラウドにアクセスし、それ自体を登録解除します。プ ラットフォームのすべてのスマートライセンス資格と証明書が削除されます。信頼されている ストアのすべての証明書と登録情報が削除されます。スマートエージェントは登録解除のため にシスコに通信できない場合でも登録解除できます。スマートライセンスを再び使用すること が必要になる場合、HXストレージクラスタを再登録します。スマートライセンスへのクラス タの登録 (5 ページ)を参照してください。

#### 始める前に

- ・HXストレージクラスタがスマートライセンスに次のコマンドを使用して登録されている ことを確認します。
  - # stcli license show status

**ステップ1** コントローラ VM にログインします。

ステップ2 スマート ライセンスから HX ストレージ クラスタを登録解除します。

#### # stcli license deregister

ステップ3 HX ストレージ クラスタが登録解除されたことを確認します。

# stcli license show summary